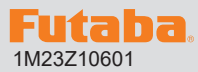

## SBS-01ML ソフトウエアアップデート方法

アップデート対応サーボは Futaba WEB サイト http://www.futaba.co.jp/ からデータをダウンロードして最新のソフトへ更新することができます。

※記載されているパソコンの各表示画面は一例です。機種により異なる場合がありますのでご了承ください。

## 必要なもの

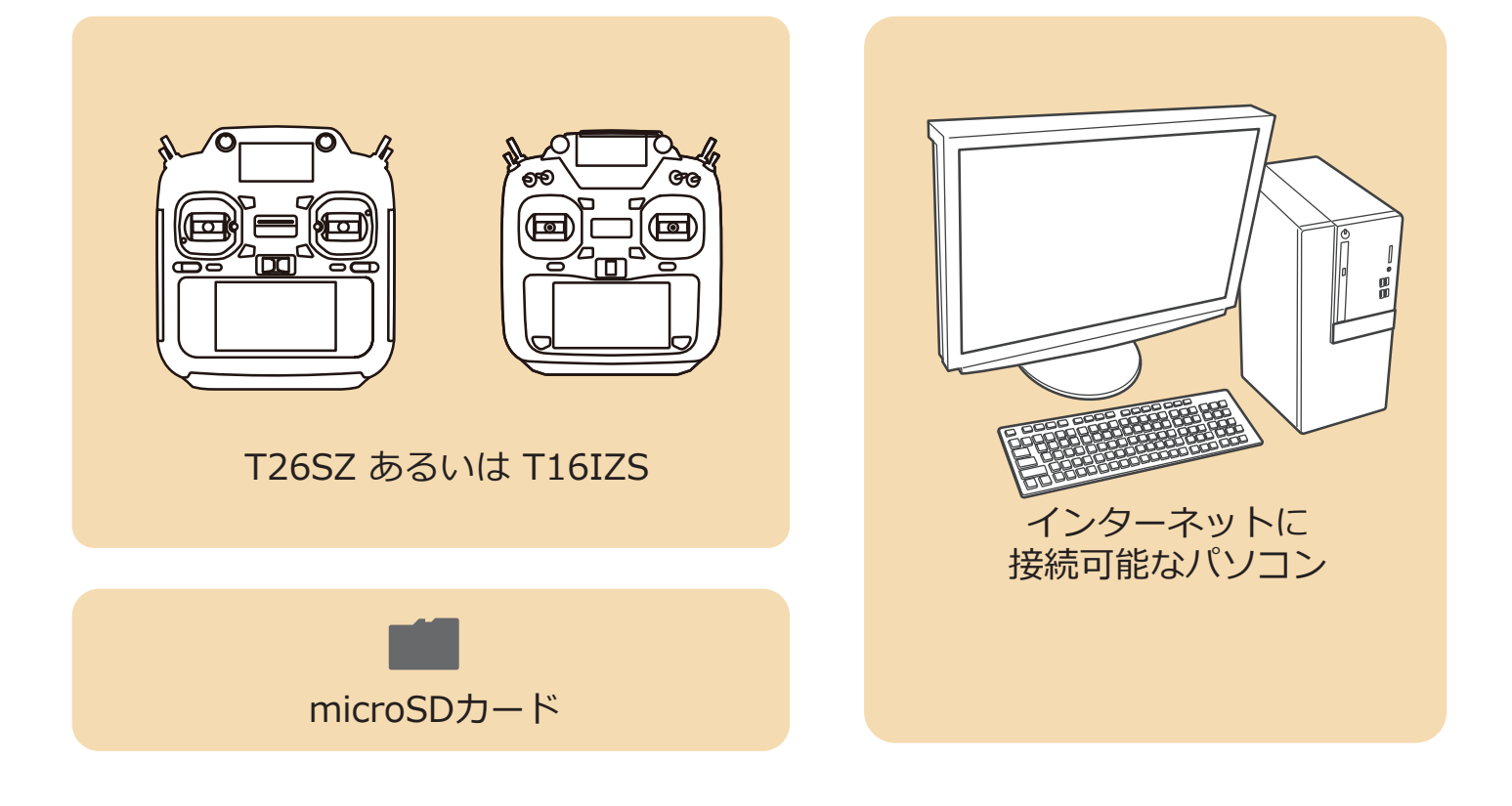

## アップデート手順

SBS-01ML のアップデートファイルを Futaba WEB よりお持ちの PC にダウンロードします。

https://www.rc.futaba.co.jp/support/software/

**2.** ダウンロードしたアップデートファイル(zip 圧縮形式) を展開(解凍)します。

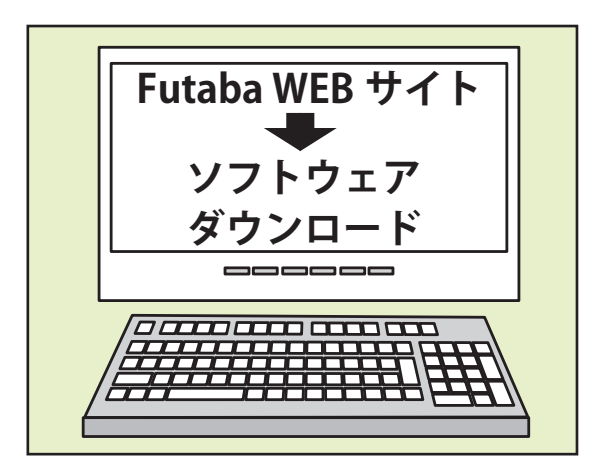

**3.** PC にマイクロ SD カードを挿入して、PC 上で展開した「FUTABA」フォルダーをマイクロ SD カードにコピーします。

**4.**「FUTABA」フォルダーをコピーしたマイクロ SD カードを、送信機のカードスロットに挿入します

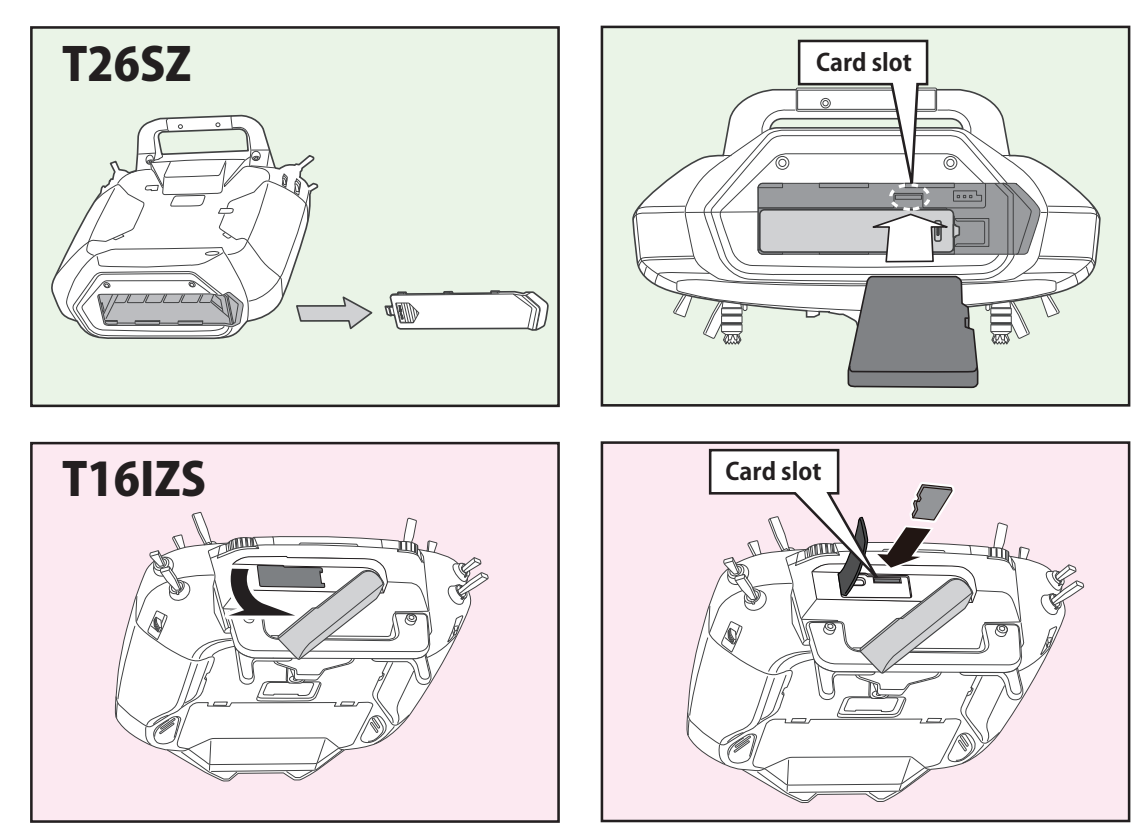

5. 図のように SBS-01ML と送信機裏面の S.IF ポートを接続します。

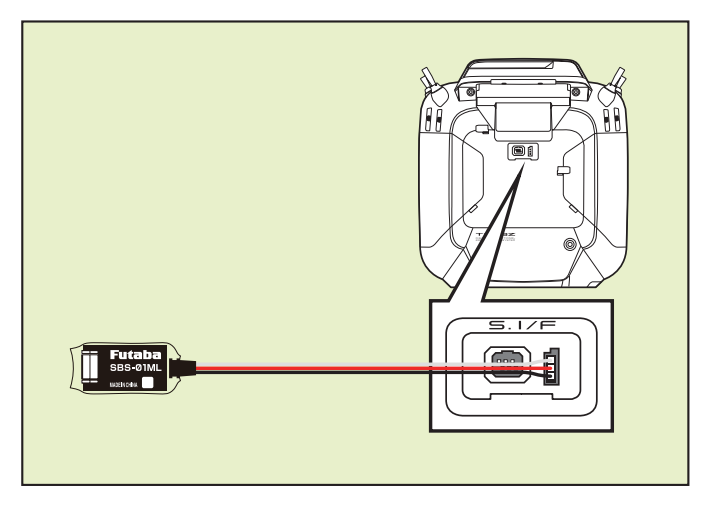

6. 送信機の電源を ON し、システムメニューから [アップデート]を開きます。

| システムメニュー  | │New<br>│アイドルアップ1  �� | 7.7V 1/1  |
|-----------|-----------------------|-----------|
| 画面設定      | 音量設定                  | 日付と時刻     |
| ハードウェア設定  | バッテリー設定               | レンジチェック   |
| S.Bus サーボ | 受信機設定                 | DLPH-2 設定 |
| SBD 設定    | アップデート                | インフォメーション |
|           |                       |           |
|           |                       |           |

7.[センサーアップデート]ボタンをタップします。

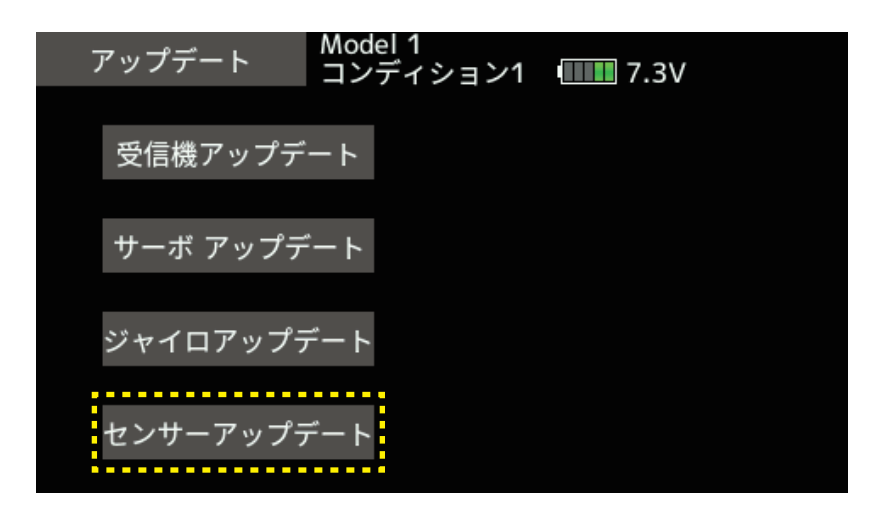

8.[アップデート]ボタンをタップします。

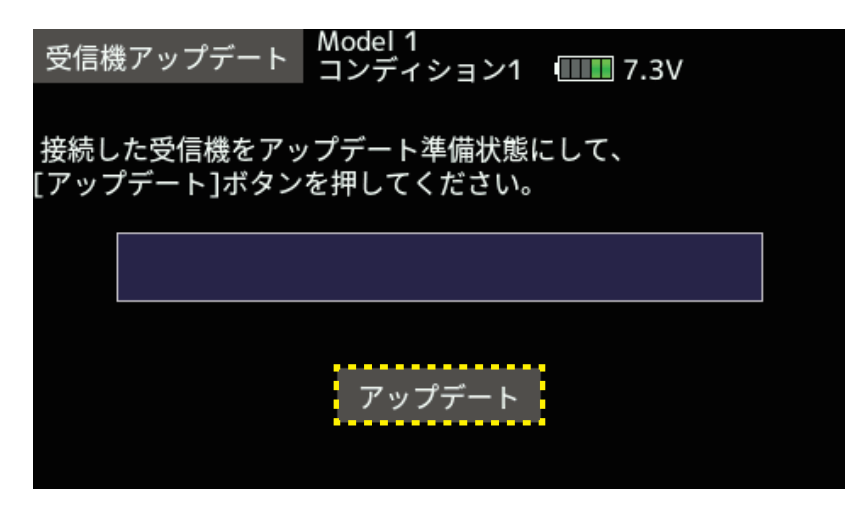

9.終了すると、以下の表示になります。

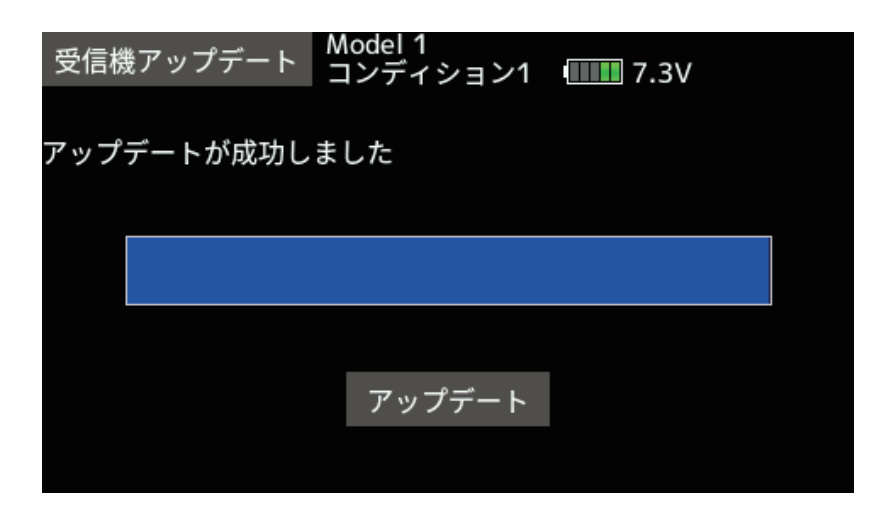

10. SBS-01ML を S.I/F コネクターから外します。

## V2.0 アップデート内容

1. FASSTest26CH に対応しました。